## Para Bowls Competition Entries - Member Booking

| Process                                 | Enter Competitions                         | Рау                                                     | View Payments                            |
|-----------------------------------------|--------------------------------------------|---------------------------------------------------------|------------------------------------------|
| Member Profile                          | Para Bowls<br>Competitions                 | Make<br>Payment                                         | Payment<br>History                       |
| Member Profile                          | Submit Entries                             | Select Payment Method                                   | View Payments &<br>Download Invoices     |
| Do you Iready have a                    | Click 'Events &                            | Pay by Card                                             | Click 'Menu'                             |
| profile?                                | Courses'                                   | Enter Card details<br>click 'Pay'                       | Click 'Payment History'                  |
| Yes - click here<br>to login            | (under categories)                         | Pay by Bank                                             | Payment Receipt                          |
| No - Click here to                      | Click 'National<br>Championships           | Select existing bank<br>mandate & 'Pay Now'             | Double click payment<br>entry to open it |
| the Bowls Scotland<br>Online Club &     | Para Bowls'<br>Click 'National             | Set up bank mandate.<br>click 'Next' click<br>'Confirm' | Click 'Print Invoice' to<br>produce PDF  |
| Membership System                       | Championship Entries<br>2022 - Para Bowls' | Step 3                                                  | Step 4                                   |
| Click 'Sign-up' (under<br>'New Member') | Select number of entries against relevant  |                                                         |                                          |
| Complete form and<br>click 'Sign Up'    | discipline (QTY)                           |                                                         |                                          |
| Step I                                  | Click 'Add to Cart'                        |                                                         |                                          |
|                                         | Click 'Yes, Proceed to<br>Cart'            |                                                         |                                          |
|                                         | Step 2                                     |                                                         |                                          |